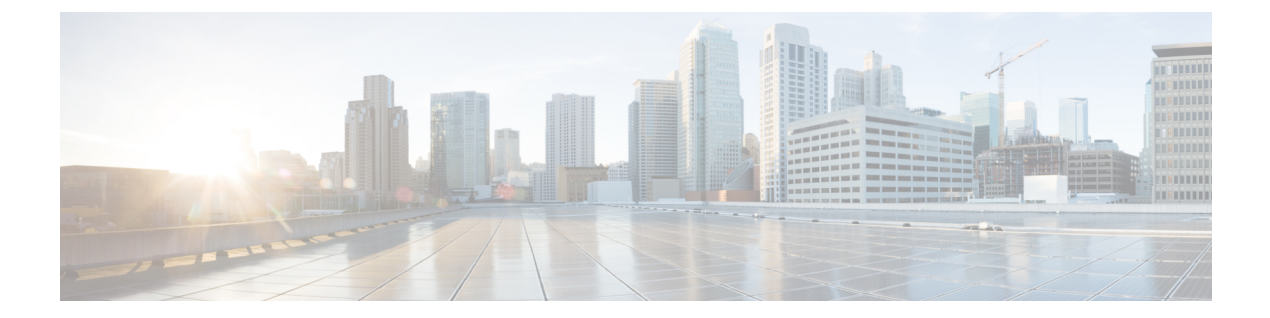

# セカンダリリージョン

#### 表1:機能の履歴

| 機能名                                 | リリース情報                                                                                         | 説明                                                                                                    |
|-------------------------------------|------------------------------------------------------------------------------------------------|----------------------------------------------------------------------------------------------------|
| マルチリージョン<br>ファブリック : セカ<br>ンダリリージョン | Cisco IOS XE リリー<br>ス 17.8.1a<br>Cisco SD-WAN リ<br>リース 20.8.1<br>Cisco vManage リ<br>リース 20.8.1 | セカンダリリージョンは、マルチリージョンファ<br>ブリック アーキテクチャに別のファセットを提供<br>し、異なるプライマリアクセスリージョン内のエッ<br>ジルータ間のダイレクトトンネル接続を可能にしま<br>す。エッジルータをセカンダリリージョンに割り当<br>てると、ルータは2つのリージョンで同時に効果的<br>に動作し、プライマリリージョンとセカンダリリー<br>ジョンを介して異なるパスを使用できます。 |

- ・セカンダリリージョンに関する情報 (1ページ)
- ・パスのタイプ、リージョン、またはロールによるルートの一致(5ページ)
- セカンダリリージョンの制約事項 (6ページ)
- セカンダリリージョンのユースケース(6ページ)
- Cisco vManage を使用したセカンダリリージョンの設定 (8ページ)
- CLI を使用したセカンダリリージョンの設定 (10ページ)
- Cisco vManage を使用したデバイスのセカンダリリージョンの割り当ての確認 (12ページ)
- CLI を使用したデバイスのセカンダリリージョンの割り当ての確認 (12ページ)
- CLI を使用したインターフェイスのセカンダリリージョンモードの確認 (13 ページ)
- •CLIを使用したインターフェイスのセカンダリリージョンの割り当ての確認(14ページ)

## セカンダリリージョンに関する情報

サポートされている最小リリース: Cisco IOS XE リリース 17.8.1a、Cisco vManage リリース 20.8.1

最も基本的なマルチリージョンファブリックアーキテクチャでは、各デバイスは1つのリージョンに属します。あるリージョンのエッジルータから別のリージョンのエッジルータへの接

続は、境界ルータとリージョン0を介してルーティングされるため、複数のホップが必要です。

セカンダリリージョンは、アーキテクチャに別のファセットを提供し、追加の機能を有効にし ます。セカンダリリージョンは、プライマリリージョンよりも単純に動作します。エッジルー タのみが含まれ、異なるプライマリリージョン内のエッジルータ間のダイレクトトンネル接続 が可能になります。エッジルータをセカンダリリージョンに追加すると、ルータは2つのリー ジョンで同時に効果的に動作し、プライマリリージョンとセカンダリリージョンを介して異な るパスを使用できます。

ネットワーク内に複数のセカンダリリージョンを作成して、さまざまなエッジルータセットの 特定のルーティングニーズに対応できますが、エッジルータは複数のセカンダリリージョンに 属することはできません。

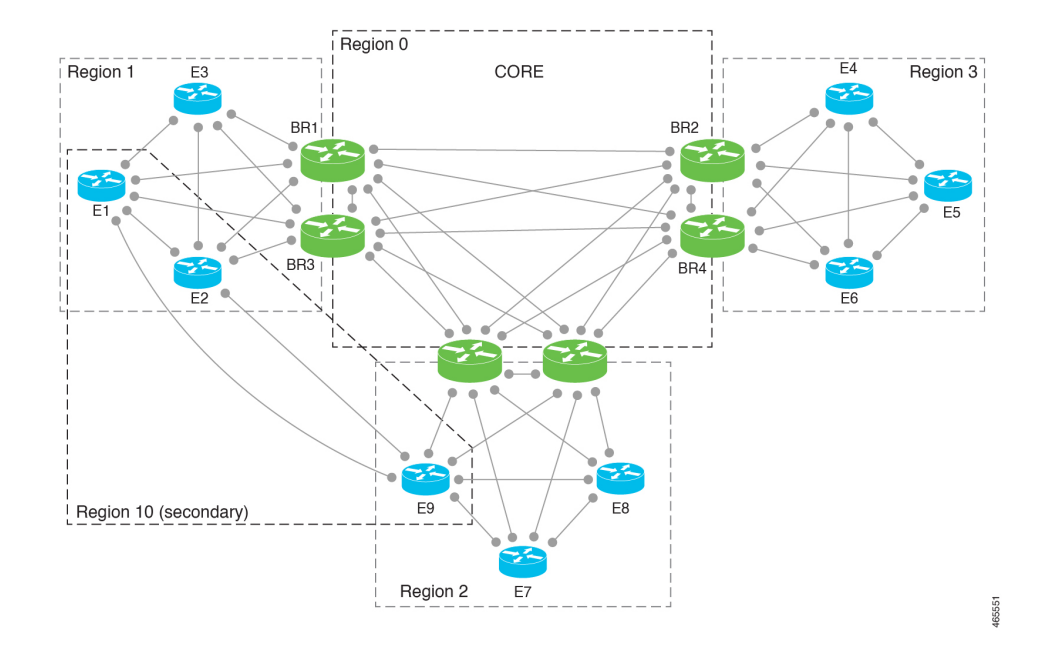

図 1: セカンダリリージョンを含む マルチリージョン ファブリック

#### セカンダリリージョンの使用

次のいずれかに対してセカンダリリージョンパスを構成できます。

- プライマリリージョンとセカンダリリージョンのパスを使用したロードバランシング
- パフォーマンスの高いプレミアムパスとすることができる、セカンダリリージョンパスを 使用するように特定のアプリケーションに指示

#### プライマリリージョンパスとセカンダリリージョンパス

ダイレクトパスはより少ないホップを使用するため、ダイレクトパスが宛先に到達可能な場合 は、デフォルトでは、オーバーレイマネジメントプロトコル (OMP) は、ルーティングフォ ワーディングレイヤへのダイレクトパスのみを有効にします。その結果、アプリケーション認 識型ポリシーを含む転送レイヤは、ダイレクトパスのみを使用できます。このホップ数の比較 を無効にして、トラフィックが直接のセカンダリリージョンパス(より少ないホップ)または プライマリリージョンパス(より多くのホップ)のいずれかを使用できるようにすることがで きます。ホップ数の比較を無効にすると、OMPは等コストマルチパスルーティング(ECMP) をすべてのルートに適用し、パケットは使用可能なすべてのパスを使用できます。CiscovManage を使用してプライマリリージョンパスとセカンダリリージョンパスの両方を使用するようにデ バイスを設定(9ページ)を参照してください。

図 2:セカンダリリージョンを使用するダイレクトパスと、プライマリリージョンとコアリージョンを使用するマルチ ホップパス

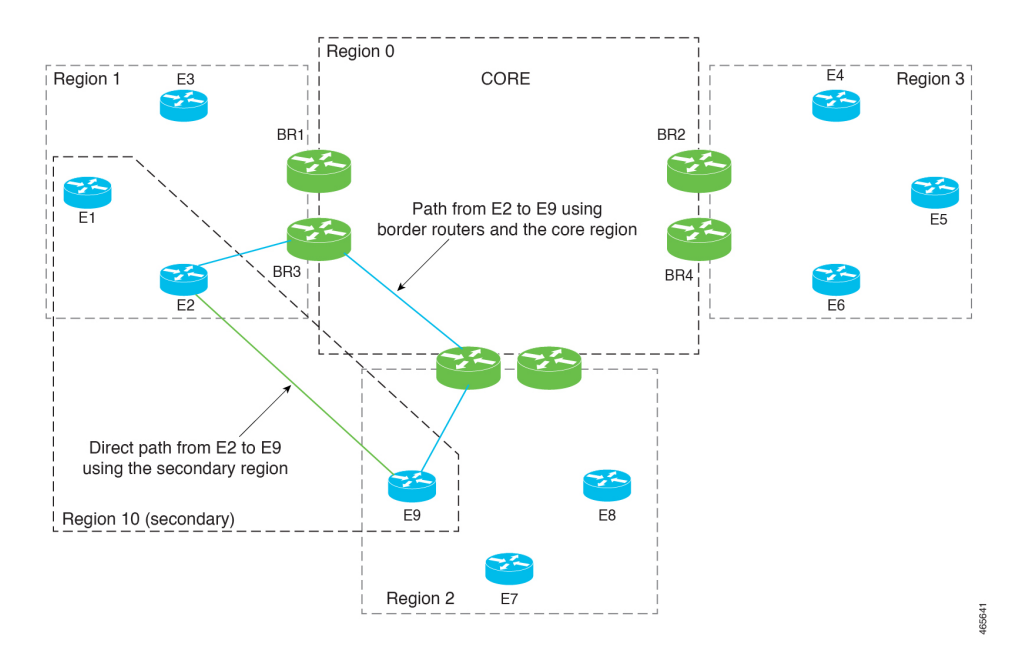

### 制御ポリシー

Cisco vSmart コントローラ のセカンダリリージョンの制御ポリシーを作成する場合、プライマ リリージョンパスまたはセカンダリリージョンパスのどちらを使用しているかに応じてトラ フィックを一致させることができます。

#### ワークフロー

1. デバイスで、デバイスレベルのセカンダリリージョンを構成します。

Cisco vManage を使用したエッジルータのセカンダリリージョン ID の設定 (8 ページ) を参照してください。

2. デバイスで、セカンダリリージョンを使用できる TLOC を指定します。

CLIを使用した TLOC のセカンダリリージョンモードの設定 (10 ページ)を参照してく ださい。

**3.** セカンダリリージョンのみ、またはプライマリリージョンとセカンダリリージョンの両方 で動作するように TLOC を構成します。 Cisco vManage を使用した TLOC のセカンダリリージョンモードの設定 (8 ページ)を参照してください。

**4.** デバイスがプライマリリージョンパスとセカンダリリージョンパスの両方を使用できるようにします。

Cisco vManage を使用してプライマリリージョンパスとセカンダリリージョンパスの両方 を使用するようにデバイスを設定 (9ページ)を参照してください。

5. Cisco vSmart コントローラ をセカンダリリージョンに割り当てます。セカンダリリージョンを使用するデバイスのいずれのアクセスリージョンでも動作しない Cisco vSmart コントローラを使用します。これを確実にするために、セカンダリリージョンでのみ動作し、どのアクセスリージョンでも動作しない Cisco vSmart コントローラを割り当てることをお勧めします。たとえば、リージョン0でのみ動作する Cisco vSmart コントローラを、セカンダリリージョンでも動作するように割り当てることができます。

「Cisco vManage を使用した Cisco vSmart コントローラへのリージョンの割り当て」を参照 してください。

### 用語

マルチリージョンファブリックアーキテクチャへのセカンダリリージョンの導入により、ここで使用される用語を明確にすることが重要です。

| 用語                 | 説明または同等の用語                                                                              |
|--------------------|-----------------------------------------------------------------------------------------|
| コアリージョン            | リージョン 0                                                                                 |
| アクセスリージョン          | リージョン0以外のリージョン                                                                          |
| プライマリアクセスリージョ<br>ン | プライマリリージョン                                                                              |
| セカンダリアクセスリージョ<br>ン | セカンダリリージョン                                                                              |
| プライマリリージョンパス       | エッジルータから境界ルータへ、コアリージョンを経由、別<br>の境界ルータへ、別のリージョンのエッジルータへのパス                               |
| セカンダリリージョンパス       | あるプライマリリージョンのエッジルータ1から別のプライ<br>マリリージョンのエッジルータ2へのダイレクトパス。エッ<br>ジルータ1と2は同じセカンダリリージョンにあります |

## セカンダリリージョンの利点

・異なるプライマリリージョン間で、あるエッジルータから別のエッジルータにダイレクトトンネルを使用して特定のトラフィックをルーティングする機能。

・異なるプライマリリージョン間のダイレクトトンネルで、データセンターへのトラフィックなど、大量のスループットを提供する機能。大量のスループットを直接ルーティングすると、過剰なトラフィックボリュームによる境界ルータの過負荷を防ぐことができます。

# パスのタイプ、リージョン、またはロールによるルート の一致

サポートされている最小リリース: Cisco IOS XE リリース 17.8.1a、Cisco vManage リリース 20.8.1

## パスタイプ

マルチリージョンファブリックアーキテクチャの制御ポリシーを設定する場合、ルートが次のいずれかを使用しているかどうかに応じてルートを一致させることができます。

 ・階層パス:アクセスリージョンから境界ルータへ、リージョン0を経由して、別の境界 ルータへ、さらに別のアクセスリージョンのエッジルータへのホップを含むルートに一致 します。

階層パスルートを表示するには、show sdwan omp routes コマンドを使用し、[REGION PATH] 列に 3 つのリージョンをリストするルートを書き留めます。

・ダイレクトパス:あるエッジルータから別のエッジルータへのダイレクトパス(ダイレクトルート)に一致します。セカンダリリージョンを構成し、2つのエッジルータをセカンダリリージョンに追加することにより、異なるアクセスリージョンのエッジルータ間のダイレクトパスを有効にすることができます。セカンダリリージョンに関する情報(1ページ)を参照してください。

ダイレクトパスルートを表示するには、show sdwan omp routes コマンドを使用し、[REGION PATH] 列に1つのリージョンをリストするルートを書き留めます。

トランスポートゲートウェイパス:トランスポートゲートウェイ機能が有効になっているルータによって再発信されたルートに一致します。

トランスポートゲートウェイについては、トランスポートゲートウェイに関する情報を参照してください。

### リージョンとロール

パスタイプによる一致と同様に、ルートを発信するデバイスのリージョンまたはロール(エッ ジルータまたは境界ルータ)によってルートを一致させることができます。

## セカンダリリージョンの制約事項

サポートされている最小リリース: Cisco IOS XE リリース 17.8.1a、Cisco vManage リリース 20.8.1

- セカンダリリージョンは、境界ルータではなく、エッジルータにのみ適用されます。
- ルータは、1つのセカンダリリージョンにのみ属することができます。
- ・セカンダリリージョンに割り当てる Cisco vSmart コントローラは、セカンダリリージョン を使用するデバイスのプライマリ(アクセス)リージョンで動作してはなりません。これ を確実にするために、セカンダリリージョンでのみ動作し、どのアクセスリージョンでも 動作しない Cisco vSmart コントローラを割り当てることをお勧めします。
- トランスポートゲートウェイとして構成されているルータでセカンダリリージョンを構成 することはできません。

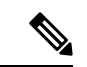

(注) このようなルータでセカンダリリージョンを構成しようとす ると、エラーが発生します。

## セカンダリリージョンのユースケース

サポートされている最小リリース: Cisco IOS XE リリース 17.8.1a、Cisco vManage リリース 20.8.1

## ユースケース1:特定のアプリケーション トラフィック

マルチリージョンファブリックアーキテクチャを使用している組織は、境界ルータの帯域幅 の需要を削減するためにダイレクトパスルートを使用して、2つの異なるリージョン(リージョ ン1とリージョン2)のサイト間で特定のアプリケーショントラフィックをルーティングする ことを選択します。組織は、この目的のために2つのサイト間にキャリアを配置します。

ネットワーク管理者は、次のように、リージョン1のエッジルータとリージョン2のエッジ ルータのセカンダリリージョンを構成し、2つのルータが両方ともセカンダリリージョン5に あるようにします。

・エッジルータ ER10

プライマリリージョン:1 セカンダリリージョン:5

•エッジルータ ER20

プライマリリージョン:2 セカンダリリージョン:5 ネットワーク管理者は、エッジルータ ER10 とエッジルータ ER20 の間にダイレクトトンネル を設定し、ダイレクトトンネルを介して特定のアプリケーショントラフィックをルーティング するポリシーを設定します。

#### ユースケース2:大容量データセンター

マルチリージョンファブリックアーキテクチャを使用する組織には、エッジルータ ER10 が サービスを提供するデータセンターがリージョン1にあります。リージョン2、3、および4の サイト(エッジルータER20、ER30、およびER40によってサービスを提供)はデータセンター に接続し、大量のトラフィックを生成します。組織は、コアリージョンにプレミアムサービス プロバイダー リンクを使用します。

コアリージョンで使用されるプレミアムリンクを介して大量のデータセンタートラフィックを ルーティングしないようにするために、ネットワーク管理者は、データセンター(ER10)を 含み、ダイレクトトンネルを使用してデータセンターに接続できるようにするための各リモー トサイト(ER20、ER30、およびER40)を含むセカンダリリージョンを構成します。大量のト ラフィックにダイレクトトンネルを使用すると、コアリージョンの帯域幅の需要が減少しま す。

プライマリリージョンとセカンダリリージョンの構成は次のとおりです。

・データセンター:エッジルータ ER10

プライマリリージョン:1 セカンダリリージョン:5

・リモートサイト:エッジルータ ER20

プライマリリージョン:2 セカンダリリージョン:5

・リモートサイト:エッジルータ ER30

プライマリリージョン:3 セカンダリリージョン:5

リモートサイト:エッジルータ ER40
 プライマリリージョン:4
 セカンダリリージョン:5

# Cisco vManage を使用したセカンダリリージョンの設定

## Cisco vManage を使用したエッジルータのセカンダリリージョン ID の 設定

サポートされている最小リリース: Cisco IOS XE リリース 17.8.1a、Cisco vManage リリース 20.8.1

- 1. Cisco vManage メニューから、[Configuration] > [Templates] を選択します。
- **2.** [Feature Templates] をクリックします。
- 3. 次のいずれかを実行します。
  - デバイスのシステムテンプレートを作成します。
  - テーブルで、デバイスの既存のシステムテンプレートを見つけます。テンプレートの行で[...]をクリックし、[Edit]を選択します。
- **4.** [Basic Configuration] セクションの [Secondary Region ID] フィールドで、グローバルモード を有効にして、1~63の範囲でセカンダリリージョンの番号を入力します。
- 5. 既存のテンプレートを編集している場合は、[Update]、[Configure Device]の順にクリック して、テンプレートを使用して更新をデバイスにプッシュします。

## **Cisco vManage** を使用した TLOC のセカンダリリージョンモードの設定

サポートされている最小リリース: Cisco IOS XE リリース 17.8.1a、Cisco vManage リリース 20.8.1

## はじめる前に

この手順では、Cisco VPN インターフェイス イーサネット テンプレートを使用して TLOC の セカンダリリージョンモードを設定する方法について説明します。テンプレートを適用するイ ンターフェイスの指定方法など、テンプレートの一般的な使用方法については、『Cisco SD-WAN Systems and Interfaces Configuration Guide』の「Configure VPN Ethernet Interface」を参照してく ださい。

### TLOC のセカンダリリージョンモードの設定

- 1. Cisco vManage メニューから、[Configuration] > [Templates] を選択します。
- 2. [Feature Templates] をクリックします。
- 3. 次のいずれかを実行します。
  - ・デバイスの Cisco VPN インターフェイス イーサネット テンプレートを作成します。

テーブルで、デバイスの既存のCiscoVPNインターフェイスイーサネットテンプレートを見つけます。テンプレートの行で[...]をクリックし、[Edit]を選択します。

- **4.** [Tunnel] セクションに移動し、そのセクション内の [Advanced Options] セクションに移動し ます。
- 5. [Enable Secondary Region] フィールドで、グローバルモードを有効にして、次のいずれかの オプションを選択します。

| オプション                                           | 説明                                                      |
|-------------------------------------------------|---------------------------------------------------------|
| Only in Secondary Region                        | セカンダリリージョンのトラフィックのみを処理するよう<br>にインターフェイスを構成します。          |
| Shared Between Primary and<br>Secondary Regions | プライマリリージョンとセカンダリリージョンでトラフィッ<br>クを処理するようにインターフェイスを構成します。 |

- (注) インターフェイスは、システムレベルでデバイスに構成されたセカンダリリージョンの 割り当てを継承します。
- **6.** 既存のテンプレートを編集している場合は、[Update]、[Configure Device] の順にクリック して、テンプレートを使用して更新をデバイスにプッシュします。

## CiscovManageを使用してプライマリリージョンパスとセカンダリリー ジョンパスの両方を使用するようにデバイスを設定

サポートされている最小リリース: Cisco IOS XE リリース 17.8.1a、Cisco vManage リリース 20.8.1

- 1. Cisco vManage メニューから、[Configuration] > [Templates] を選択します。
- 2. [Feature Templates] をクリックします。
- 3. 次のいずれかを実行します。

- ・デバイスの Cisco OMP テンプレートを作成します。
- テーブルで、デバイスの既存の OMP テンプレートを見つけます。テンプレートの行で[...]をクリックし、[Edit]を選択します。
- 4. [Best Path] セクションに移動し、[Ignore Region-Path Length During Best-Path Algorithm] フィー ルドで [On] を選択します。

[On] を選択すると、テンプレートは [Direct-Tunnel Path] と [Hierarchical Path] を自動的に選 択します。

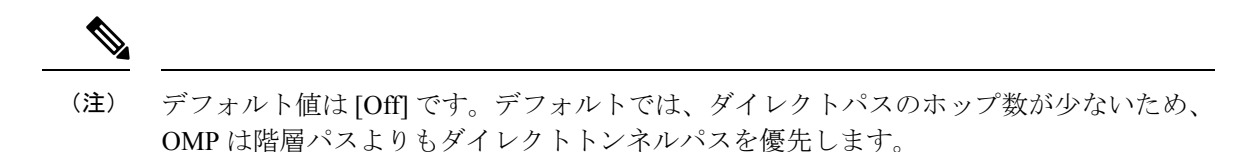

5. 既存のテンプレートを編集している場合は、[Update]、[Configure Device] の順にクリック して、テンプレートを使用して更新をデバイスにプッシュします。

## CLI を使用したセカンダリリージョンの設定

## CLI を使用したエッジルータのセカンダリリージョン ID の設定

1. コンフィギュレーションモードを入力します。

Device#config-transaction

2. システム コンフィギュレーション モードを開始します。

Device (config) #system

3. リージョンとセカンダリリージョンを割り当てます。

デバイスには、1つのセカンダリリージョンのみを割り当てることができます。以前にデ バイスにセカンダリリージョンを割り当てていた場合は、新しいセカンダリリージョンの 割り当てが以前の割り当てに置き換わります。

1 つ以上の TLOC インターフェイスのセカンダリ リージョン トラフィックを有効にする と、インターフェイスは、システムレベルで割り当てたセカンダリリージョン ID を継承 します。

Device (config-system) #region region-id secondary-region region-id

### 例

```
Device#config-transaction
Device(config)#system
Device(config-system)#region 1 secondary-region 20
```

## CLI を使用した TLOC のセカンダリリージョンモードの設定

サポートされている最小リリース: Cisco IOS XE リリース 17.8.1a、Cisco vManage リリース 20.8.1

1. コンフィギュレーションモードを入力します。

Device#config-transaction

2. VPN 0 コンフィギュレーション モードを開始します。

Device(config) #**sdwan** 

3. インターフェイスを指定します。

Device(config-sdwan)#interface interface

4. トンネルインターフェイス コンフィギュレーション モードを開始します。

Device(config-sdwan-interface) #tunnel-interface

 TLOC に対して次のいずれかのモードを選択して、TLOC がプライマリリージョンおよび セカンダリリージョンのトラフィックに使用されるように、またはセカンダリリージョン のトラフィック専用に使用されるように TLOC を設定します。

| モード              | 説明                                                   |
|------------------|------------------------------------------------------|
| secondary-only   | TLOC は、デバイスのセカンダリリージョンのトラフィッ<br>クのみを処理できます。          |
| secondary-shared | TLOC は、デバイスのプライマリリージョンとセカンダリ<br>リージョンのトラフィックを処理できます。 |

Device(config-tunnel-interface) **#region** { secondary-only | secondary-shared }

## 例1

この例では、プライマリリージョンとセカンダリリージョンのトラフィックを処理するように TLOC を設定します。

```
Device#config-transaction
Device(config)#sdwan
Device(config-sdwan)#interface GigabitEthernet0/0/0
Device(config-interface-GigabitEthernet0/0/0)#tunnel-interface
Device(config-tunnel-interface)#region secondary-shared
```

## 例 2

この例では、TLOCがセカンダリリージョンのトラフィックを処理しない、デフォルトの動作 を復元します。

```
Device#config-transaction
Device(config)#sdwan
Device(config-sdwan)#interface GigabitEthernet0/0/0
Device(config-interface-GigabitEthernet0/0/0)#tunnel-interface
Device(config-tunnel-interface)#no region
```

# CLIを使用してプライマリリージョンパスとセカンダリリージョンパスの両方を使用するようにデバイスを設定

サポートされている最小リリース: Cisco IOS XE リリース 17.8.1a、Cisco vManage リリース 20.8.1

1. コンフィギュレーションモードを入力します。

Device#config-transaction

2. OMP コンフィギュレーション モードを開始します。

Device(config) #sdwan omp

3. デバイスがプライマリリージョンパス(複数ホップ)とセカンダリリージョンパス(ダイ レクトパス)の両方を使用できるようにします。

Device (config-omp) #best-path region-path-length ignore

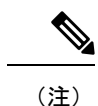

この機能を無効にするには、このコマンドの no 形式を使用します。

# CiscovManageを使用したデバイスのセカンダリリージョンの割り当ての確認

サポートされている最小リリース: Cisco IOS XE リリース 17.8.1a、Cisco vManage リリース 20.8.1

- 1. Cisco vManage メニューから、[Monitor] > [Devices] の順に選択します。
- 2. テーブルで、デバイスをクリックします。
- 3. [Real Time] をクリックします。
- 4. [Device Options] フィールドで、[Control Local Properties] を選択します。

[Region ID Set] フィールドには、プライマリリージョンとセカンダリリージョンが表示されます。

# CLIを使用したデバイスのセカンダリリージョンの割り当 ての確認

サポートされている最小リリース: Cisco IOS XE リリース 17.8.1a、Cisco vManage リリース 20.8.1

デバイスで show sdwan running-config system コマンドを使用して、セカンダリリージョンが 設定されていることを確認します。[region] フィールドと [secondary-region] フィールドには、 プライマリリージョンとセカンダリリージョンが表示されます。

Device#**show sdwan running-config system** system system-ip 175.2.55.10 domain-id 1 site-id 2200 region 2

```
secondary-region 20
!
デバイスでshowsdwanom
フィールド内)とセカン
```

デバイスで show sdwan omp summary コマンドを使用して、プライマリリージョンID([region-id] フィールド内)とセカンダリリージョン ID([secondary-region-id] フィールド内)を確認する こともできます。

```
Device#show sdwan omp summary ...
region-id 1
secondary-region-id 20
```

# CLIを使用したインターフェイスのセカンダリリージョン モードの確認

サポートされている最小リリース: Cisco IOS XE リリース 17.8.1a、Cisco vManage リリース 20.8.1

インターフェイスのセカンダリリージョンモードを表示するには、show sdwan running-config sdwan コマンド (Cisco IOS XE SD-WAN デバイス) または show running-config vpn 0 interface *interface-name* コマンド (Cisco vEdge デバイス) を使用します。[region] フィールドにモードが 表示されます。モードオプションは、[secondary-only] と [secondary-shared] です。

```
次の例は、Cisco IOS XE SD-WAN デバイスの場合です。
```

```
Device#show sdwan running-config sdwan
sdwan
 interface GigabitEthernet1
 ip address 173.3.1.11/24
 tunnel-interface
  encapsulation ipsec
  color 3g
  no allow-service bgp
  allow-service dhcp
  allow-service dns
  allow-service icmp
  no allow-service sshd
  no allow-service netconf
  no allow-service ntp
  no allow-service ospf
  no allow-service stun
  allow-service https
  region secondary-only
  1
 no shutdown
 1
!
次の例は、Cisco vEdge デバイスの場合です。
```

```
Device#show running-config vpn 0 interface ge0/1
vpn 0
interface ge0/1
ip address 173.3.1.11/24
tunnel-interface
encapsulation ipsec
color 3g
```

```
no allow-service bgp
allow-service dhcp
allow-service dns
allow-service icmp
no allow-service sshd
no allow-service netconf
no allow-service ntp
no allow-service ospf
no allow-service stun
allow-service https
region secondary-only
!
no shutdown
!
```

# CLIを使用したインターフェイスのセカンダリリージョンの割り当ての確認

サポートされている最小リリース: Cisco IOS XE リリース 17.8.1a、Cisco vManage リリース 20.8.1

デバイスで、show sdwan control local-properties コマンド(Cisco IOS XE SD-WAN デバイス) または show control local-properties コマンド(Cisco vEdge デバイス)を使用して、各インター フェイスのリージョン割り当てを表示します。

show sdwan control local-properties コマンドの出力では、インターフェイスごとに、[REG IDs] 列にリージョンの割り当てが表示されます。

Device#show sdwan control local-properties

| <br>TNTEDEACI   | MAX           | PUBLI<br>RESTRICI | C<br>2/                 | PUBLIC<br>LAST | PRIV.       | ATE<br>SPI T       | P<br>IME<br>T | RIVATE<br>NAT | PI<br>VM | RIVATE     | 176 / 17M    | COLOR |
|-----------------|---------------|-------------------|-------------------------|----------------|-------------|--------------------|---------------|---------------|----------|------------|--------------|-------|
| STATE           | CNTRL         | CONTROL/          | ' LR/LB                 | CONNE(         | CTION       | REMAI              | NING          | TYPE          | CON      | REG<br>IDs | V5/ VM       | COLOR |
| GigabitEt       | thernet<br>up | 2                 | 172.2.2.11<br>no/yes/no | 12<br>No/No    | 2366<br>0:0 | 172.2.2<br>0:00:16 | .11 0:1       | ::<br>1:58:49 | <br>Э N  | 12<br>5    | 2366         | 4/1   |
| GigabitEt<br>3g | thernet<br>up | 2<br>2            | 173.2.2.11<br>no/yes/no | 12<br>No/No    | 2366<br>0:0 | 173.2.2<br>0:00:16 | .11<br>0:1    | ::<br>1:58:49 | 9 N      | 12<br>5    | 2366<br>2,10 | 4/0   |

**show control local-properties** コマンドの出力では、インターフェイスごとに、[REGION IDs] 列 にリージョンの割り当てが表示されます。

| Device  | show control local | -properties          |         |            |             |       |
|---------|--------------------|----------------------|---------|------------|-------------|-------|
|         | PUBLIC             | PUBLIC PRIVATE       | PRIVATE | PRIVATE    |             |       |
| MAX     | CONTROL/           | LAST SPI TIME        | NAT     | CON REGION |             |       |
| INTERFA | ACE IPv4           | PORT IPv4            | IPv6    | PORT       | VS/VM COLOR | STATE |
| CNTRL   | STUN LR/LE         | CONNECTION REMAINING | TYPE    | PRF IDs    |             |       |
| ge0/0   | 172.3.1.11         | 12366 172.3.1.11     | ::      | 12366      | 4/1 lte     | up    |
| 2       | no/yes/no No/No    | 0:00:00:04 0:11:59:3 | 8 N .   | 53         |             |       |
| ge0/1   | 173.3.1.11         | 12366 173.3.1.11     | ::      | 12366      | 4/0 3g      | up    |
| 2       | no/ves/no No/No    | 0:00:00:04 0:11:59:5 | 6 N     | 5 10       |             |       |

翻訳について

このドキュメントは、米国シスコ発行ドキュメントの参考和訳です。リンク情報につきましては 、日本語版掲載時点で、英語版にアップデートがあり、リンク先のページが移動/変更されている 場合がありますことをご了承ください。あくまでも参考和訳となりますので、正式な内容につい ては米国サイトのドキュメントを参照ください。